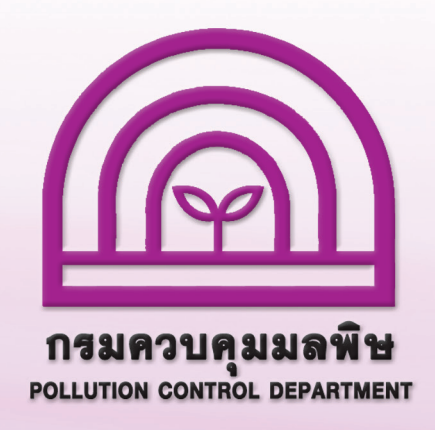

# การรายงานสรุปผลการทำงานของระบบบำบัดน้ำเสีย หรือการรายงานแบบ ทส. 2 ทางอิเล็กทรอนิกส์

## สำหรับเจ้างองหรือผู้ครอบครองแหล่งกำเนิดมลพิษ

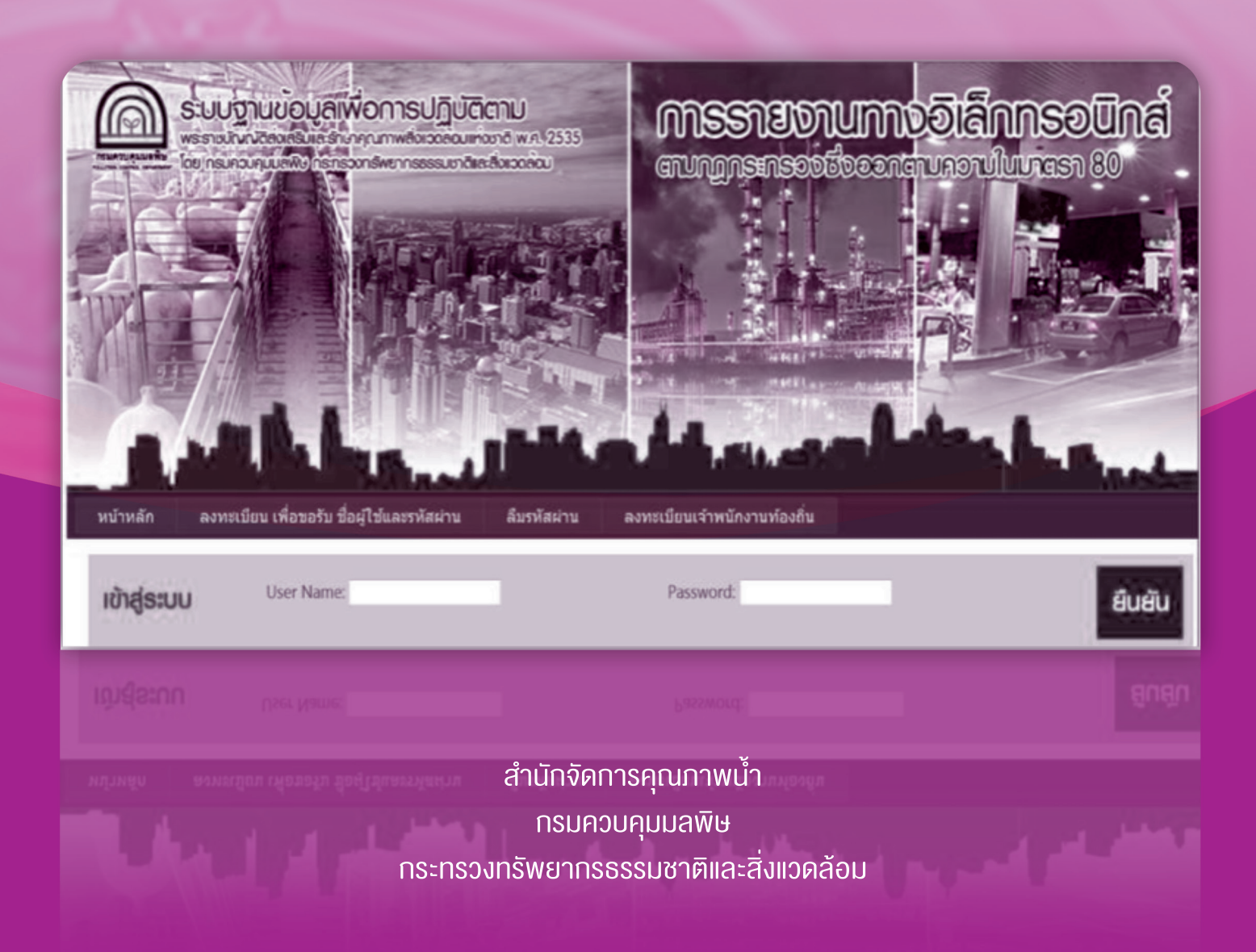

ตามที่ได้ออกกฎกระทรวง "กำหนดหลักเกณฑ์ วิธีการ และแบบการเก็บสถิติและ ข้อมูล การจัดทำบันทึกรายละเอียด และรายงานสรุปผลการทำงานของระบบบำบัดน้ำเสีย พ.ศ. 2555" เพื่อให้เจ้าของหรือผู้ครอบครองแหล่งกำเนิดมลพิษจัดเก็บสถิติ ข้อมูล และรายงาน สรุปผลการทำงานของระบบบำบัดน้ำเสียตามมาตรา 80 แห่งพระราชบัญญัติส่งเสริมและรักษา คุณภาพสิ่งแวดล้อมแห่งชาติ พ.ศ. 2535 ซึ่งมีผลบังคับใช้ตั้งแต่วันที่ 2 สิงหาคม 2555 ซึ่งตามกฎกระทรวงดังกล่าวกำหนดให้เจ้าของหรือผู้ครอบครองแหล่งกำเนิดมลพิษต้องเก็บ สถิติและข้อมูลแสดงผลการทำงานของระบบบำบัดน้ำเสียในแต่ละวัน และจัดทำบันทึก รายละเอียดตามแบบ ทส. 1 เก็บไว้ ณ สถานที่ตั้งแหล่งกำเนิดมลพิษ เป็นระยะเวลา 2 ปี และ จะต้องจัดทำรายงานสรุปตามแบบ ทส. 2 เสนอต่อเจ้าพนักงานท้องถิ่น ภายในวันที่ 15 ของ เดือนถัดไป ซึ่งสามารถจัดส่งได้ด้วยตนเอง หรือส่งทางไปรษณีย์ตอบรับ หรือรายงานด้วย วิธีการทางอิเล็กทรอนิกส์

ตั้งแต่วันที่ 1 กันยายน 2557 เจ้าของหรือผู้ครอบครองแหล่งกำเนิดมลพิษสามารถ รายงานแบบ ทส. 2 ด้วยวิธีการทางอิเล็กทรอนิกส์ ผ่านทางเว็บไซต์ www.ereportmatra80.com หรือเว็บไซต์ของกรมควบคุมมลพิษ www.pcd.go.th ได้แล้ว โดยมีขั้นตอนการดำเนินงานดังนี้

- การรายงานแบบ ทส. 2 มีการดำเนินงาน 2 ขั้นตอน ได้แก่ <u>ขั้นตอนที่ 1</u> ลงทะเบียนขอใช้งานระบบ (ทำครั้งแรกครั้งเดียว) <u>ขั้นตอนที่ 2</u> เข้าสู่ระบบเพื่อรายงาน ทส. 2 (ทำทุกเดือน)
- 2. การตรวจสอบรายงาน ทส. 2 ที่จัดส่งแล้ว
- 3. การแก้ไขข้อมูลเจ้าของหรือผู้ครอบครองแหล่งกำเนิดมลพิษ

#### การรายงานแบบ ทส. 2 มีการดำเนินงาน 2 งั้นตอน คือ

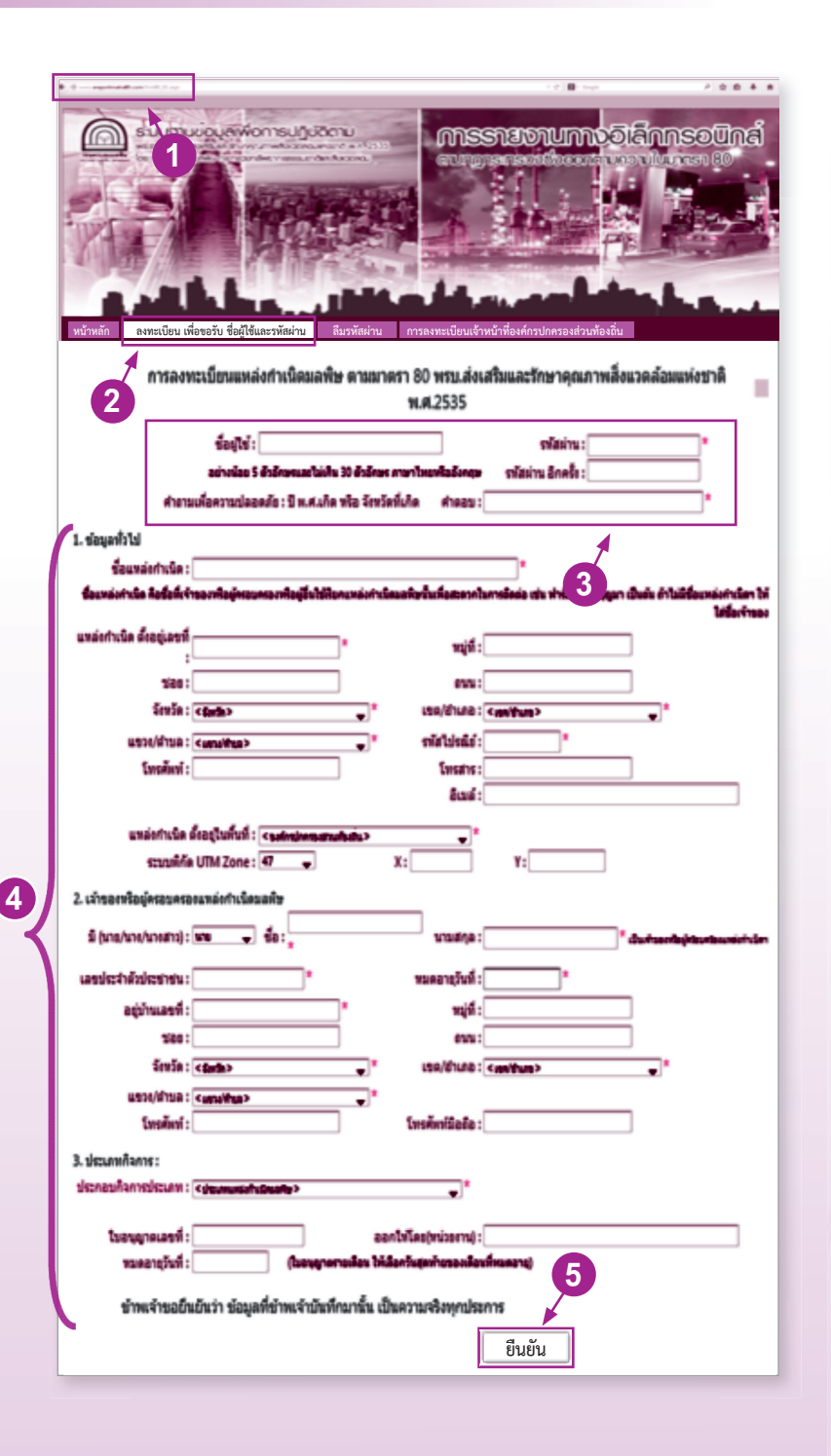

**ั้งันตอนที่ 1** ลงทะเบียนเพื่องอใช้งานระบบ (ทำครั้งแรกครั้งเดียว)

เข้าเว็บไซต์ www.ereportmatra80.com
 ระบบจะแสดงหน้าจอหลักของระบบ

 2. เลือกเมนู "ลงทะเบียน เพื่อขอรับชื่อผู้ใช้ และรหัสผ่าน" ระบบจะแสดงหน้าจอของ การลงทะเบียนแหล่งกำเนิดมลพิษ

กำหนดชื่อผู้ใช้และรหัสผ่าน อย่างน้อย
 ตัวอักษร แต่ไม่เกิน 30 ตัวอักษร ทั้งภาษาไทย
 หรือภาษาอังกฤษ

 4. กรอกข้อมูลเกี่ยวกับเจ้าของหรือผู้ครอบครอง แหล่งกำเนิดมลพิษ และรายละเอียดของ แหล่งกำเนิดมลพิษตามแบบฟอร์มที่กำหนด ซึ่งประกอบด้วย 1) ข้อมูลทั่วไป 2) เจ้าของหรือ ผู้ครอบครองแหล่งกำเนิดมลพิษกรณีเจ้าของเป็น ชาวต่างชาติหรือเป็นนิติบุคคลให้มอบอำนาจให้ บุคคลหนึ่งบุคคลใดกระทำการแทนได้ และ
 3) ประเภทกิจการ การกรอกข้อมูลต้องกรอกให้ ครบถ้วนโดยเฉพาะช่องที่มีเครื่องหมาย "\*"

 เมื่อกรอกข้อมูลครบถ้วนแล้ว ให้กดปุ่ม "ยืนยัน" เพื่อทำการลงทะเบียน ซึ่งระบบจะ แสดงข้อความ "การลงทะเบียนแหล่งกำเนิด มลพิษเสร็จสมบูรณ์แล้ว" แสดงว่าระบบได้บันทึก ข้อมูลการลงทะเบียนแหล่งกำเนิดของท่าน เรียบร้อยแล้ว

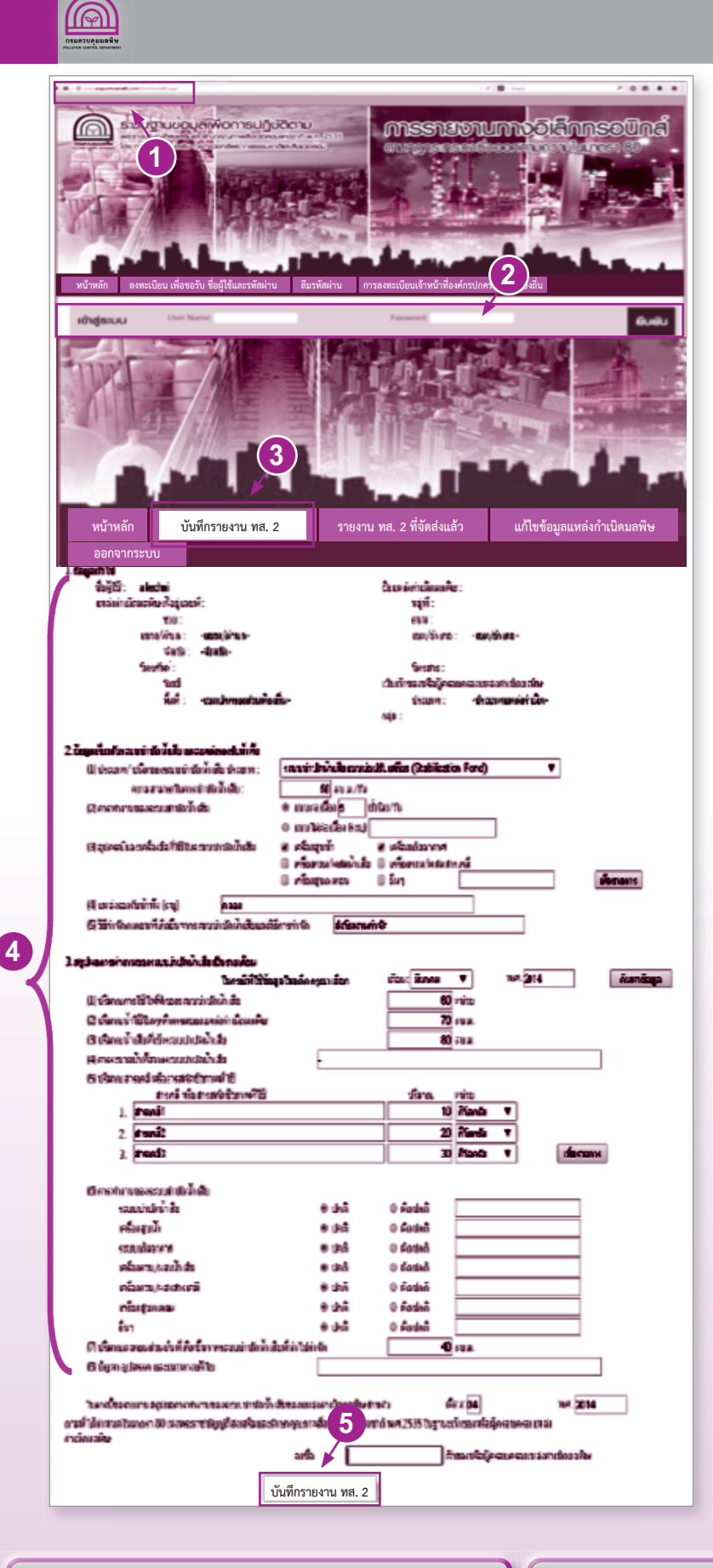

**ั้งันตอนที่ 2** เง้าสู่ระบบเพื่อรายงาน ทส. 2 (ทำทุกเดือน)

 เข้าเว็บไซต์ www.ereportmatra80.com ระบบจะแสดงหน้าจอหลักของระบบ ทั้งนี้ การเข้าสู่ระบบเพื่อรายงาน ทส. 2 จะสามารถ ดำเนินการได้ตั้งแต่วันที่ 1 ถึงวันที่ 15 เวลา 23.59 น. ของทุกเดือนเท่านั้น

 กรอกชื่อผู้ใช้งานและรหัสผ่านที่ได้รับจาก การลงทะเบียนในขั้นตอนที่ 1 และ กดปุ่ม "ยืนยัน"

3. เลือกเมนู "บันทึกรายงาน ทส. 2"

 4. กรอกข้อมูลสรุปผลการทำงานของ ระบบบำบัดน้ำเสียตามแบบฟอร์มที่กำหนด ประกอบด้วย 1) ข้อมูลทั่วไป 2) ข้อมูลเกี่ยวกับ ระบบบำบัดน้ำเสีย และแหล่งรองรับน้ำทิ้ง และ
 3) สรุปผลการทำงานของระบบบำบัดน้ำเสีย เป็นรายเดือน โดยช่องที่มีเครื่องหมาย "\*" เป็นช่องที่บังคับให้ต้องกรอกข้อมูล

 เมื่อกรอกข้อมูลครบถ้วนแล้ว ให้กดปุ่ม "บันทึกรายงาน ทส. 2" ซึ่งระบบจะให้มี การยืนยันข้อมูลอีกครั้ง หากตรวจสอบข้อมูล เรียบร้อยแล้ว กดปุ่ม "ยืนยัน" เพื่อจัดส่งรายงาน ระบบจะแสดงข้อความ "ระบบได้รับข้อมูล ทส. 2 ของท่านเรียบร้อยแล้ว" แสดงว่าระบบได้ทำการ บันทึกข้อมูลการทำงานของระบบบำบัดน้ำเสีย ของท่านเรียบร้อยแล้ว <u>แบบ ทส. 2 ที่จัดส่งแล้ว</u> <u>จะไม่สามารถแก้ไขได้</u>

เจ้าของหรือผู้ครอบครองแหล่งกำเนิดมลพิษใดที่จัดส่ง รายงาน ทส. 2 ผ่านทางระบบอิเล็กทรอนิกส์แล้ว <u>ไม่ต้อง</u> จัดส่งรายงานในรูปแบบเอกสารให้เจ้าพนักงานท้องถิ่นอีก แต่ยังคงต้องรายงาน ทส. 1 ตามแบบฟอร์มที่กำหนดเช่นเดิม กรณีแหล่งกำเนิดมลพิษใดมีระบบบำบัดน้ำเสียมากกว่า 1 ระบบ ให้ลงทะเบียน และรายงาน ทส. 2 เพียง 1 username เท่านั้น โดยให้รวมข้อมูลของทุกระบบฯ ไว้ใน ทส. 2 เดียวกัน (ทำ ทส. 1 จำนวน 1 ชุดต่อ 1 ระบบ แต่ให้รวมข้อมูลจาก ทส.1 ทุกชุด รายงาน ทส. 2 เพียง 1 ชุด ต่อ 1 แหล่งกำเนิดมลพิษ)

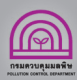

## 2. การตรวจสอบรายงาน ทส. 2 ที่จัดส่งแล้ว

|                                                                                                    |                                                                                                    | the last                                 |
|----------------------------------------------------------------------------------------------------|----------------------------------------------------------------------------------------------------|------------------------------------------|
| หน้าหลัก บันทึกรายงาน ทส. 2 📕 รายงาน ทส. 2 ที่                                                                       | <b>ัดส่งแล้ว</b> แก้ไขข้อมูลแหล่งกำ                                                                                                    | าเนิดมลพิษ ออกจากระบบ                    |
| รายงานพล. 2 มีจัดสะหลัว                                                                                              |                                                                                                    |                                          |
| 3 formelite                                                                                                    |                                                                                                    |                                          |
| faith man eremen                                                                                                    | ร้องหลังการโดนสร้าง : อาคารพรมตาม                                                                                                    | rpuntite                                 |
| under Dought discourse                                                                                               | will :                                                                                                    |                                          |
| 1000                                                                                                    | inu rentala                                                                                                    |                                          |
| See Se                                                                                                    | 1167U/14621 : 30400                                                                                                    |                                          |
| Saturdana                                                                                                    | Terraria : 022005300                                                                                                    |                                          |
| test.                                                                                                    | i Des Procentica                                                                                                    | inspunsparantiatrußenethe                |
| radional                                                                                                    |                                                                                                    |                                          |
| ปอกอนที่พากปองกษ                                                                                                    |                                                                                                    |                                          |
| uku/wdao                                                                                                    |                                                                                                    |                                          |
| 8.4u                                                                                                    |                                                                                                    |                                          |
| 2 ข้อมูลที่แรกับการหนึ่งสืบ และแหล่งกองกันนี้ที่ง                                                                    |                                                                                                    |                                          |
| (1) oterany disectored the light                                                                                     | ALC PROPERTY OF ALC PROPERTY OF ALC PROPERTY O | an an an an an an an an an an an an an a |
|                                                                                                    |                                                                                                    |                                          |
| 2                                                                                                    |                                                                                                    |                                          |
| •                                                                                                    |                                                                                                    |                                          |
|                                                                                                    |                                                                                                    | -                                        |
| ະ<br>ເວັດາອາການພາຍເພາຍໃຫຍ່ນັ້ນໃນ                                                                                     | B unastandar 28 th                                                                                                    | Aut/Ba                                   |
|                                                                                                    | O unartaineadan emp                                                                                                    |                                          |
| (); quinnave influenzari (fibranda) das vito                                                                         | E efermandado E                                                                                                    | ) efformunitations                       |
|                                                                                                    | E eterrapashtu E                                                                                                    | antornyonursed                           |
|                                                                                                    | E etaquenas E                                                                                                    | 3 dun<br>3 dun                           |
| สม แหล่งของกินไฟย์ เวเนอ                                                                                             | culoresa C                                                                                                    | 3 dun                                    |
| (3) ให้กำลังสะกอบถึงใหญ่ในการระบบไปเป็นน้ำมันและใช้การกำลัง                                                          |                                                                                                    |                                          |
| <ol> <li>ສຽນລາກຄຳການເຂດາແຜ່ນເປັນເປັນເປັນເປັນເປັນເປັນ</li> <li>(j) ເປັນການການໃຫ້ໃຫ້ເປັນເປັນແຜນເຮົາເປັນເປັນ</li> </ol> | white                                                                                                    |                                          |
| (2) ເປັນກາຍນ້ຳໃຫ້ໃນກາງກຳທາການແບບນາກ່າວກຳເພື່ອແໜ່ໃນ<br>(2) ເປັນກາຍນ້ຳເປັນກຳເຫັນແປນເປົາເນົ້າເປັນ                       | Marta.                                                                                                    |                                          |
| สมาระสารแกรมสายความสายสายสาย                                                                                         | nounde and south and stances                                                                                                    | 000.9                                    |
| ő                                                                                                    | alterniquines                                                                                                    | 0.00 %                                   |
| (3) เป็นกระสารคมิ เพิ่มสารสร้างในการที่ได้<br>ชื่อสารคมิ เพิ่มสารสร้างในการท                                         | uturaafiid waxa                                                                                                    |                                          |
|                                                                                                    |                                                                                                    |                                          |
| สุข พระบาทสามสุข<br>ขณะประสาช                                                                                        | C factored                                                                                                    |                                          |
| เสนิมสุนน้ำ<br>หางเสนิมสาคาส                                                                                         | Clauded Clauded Clauded                                                                                                    |                                          |
| effaction and a second                                                                                               | e una O tauna                                                                                                    |                                          |
| (), ເປັນການສາມານເປັນເປົ້າເປັນການແມ່ນເປັນເປັນເປັນກັນການ                                                               | 0.00 mm                                                                                                    |                                          |
| ามารถึงสามารถหนุ่มสารทำการและสามมาร์เก่าสำนักนา 2 dos: กิม(10) พ.ศ. 2557                                             |                                                                                                    |                                          |
| สารที่ให้กระสานการ 10 เล่งกระชายใญชีส่งเสียงเหลือกรุงการสิ่งเรอโนเล่ง                                                | these and the second second se | ารอาศึกร์สาวมากอาหาร์อาร์ เรื่อนอยิน     |
|                                                                                                    | arta 🖌 🔅                                                                                                    | กามสุดสรรณประปัตรใหญ่                    |
|                                                                                                    | พิมพ์ กลับรายการหลัก                                                                                                    |                                          |
| າວນອກທີ່ຜູ້ເຮັດສາງ ເປັນ ແລະ ແລະ ແລະ ແລະ ແລະ ແລະ ແລະ ແລະ ແລະ ແລະ                                                      | เสร็จและ การกรุณาหนึ่งเวลล์แรงก่อยาสั<br>กรวิทยากรรรมการในละ คือเวลล์กร                                                                                                    | N.M. 2535                                |
| tarts discroner                                                                                                    | narrat Explore 11 \$222                                                                                                    |                                          |

หลังจากที่ส่งรายงาน ทส. 2 แล้ว ท่านสามารถตรวจสอบหรือจัดพิมพ์เอกสารรายงาน ทส. 2 ที่ได้จัดส่งไปแล้ว โดยสามารถ ดำเนินการได้ดังนี้

 เลือกเมนู "รายงาน ทส. 2 ที่จัดส่งแล้ว" ระบบจะแสดงข้อมูลแบบรายงาน ทส. 2 ที่เคยรายงานมาให้เพื่อตรวจสอบ ว่าการจัดส่งเรียบร้อยแล้วแต่ไม่สามารถแก้ไขข้อมูลได้ และหากต้องการดูรายละเอียดแบบรายงาน ทส. 2 ในแต่ละเดือนให้ กดปุ่ม "แสดงรายละเอียด"

 กดปุ่ม "พิมพ์" เพื่อพิมพ์รายงาน ทส. 2 ที่จัดส่งแล้วเก็บไว้เป็นข้อมูลของท่านก็ได้ ทั้งนี้ ตามกฎหมาย เมื่อท่านได้ ดำเนินการจัดส่งรายงาน ทส. 2 ตามขั้นตอน และระบบแสดงข้อความ "ระบบได้รับข้อมูล ทส. 2 ของท่านเรียบร้อยแล้ว" ถือว่าการดำเนินงานของท่านเสร็จสมบูรณ์แล้วโดยไม่จำเป็นต้องพิมพ์รายงาน ทส. 2

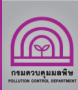

6

#### 3. การแก้ไขข้อมูลเจ้าของหรือผู้ครอบครองแหล่งกำเนิดมลพิษ

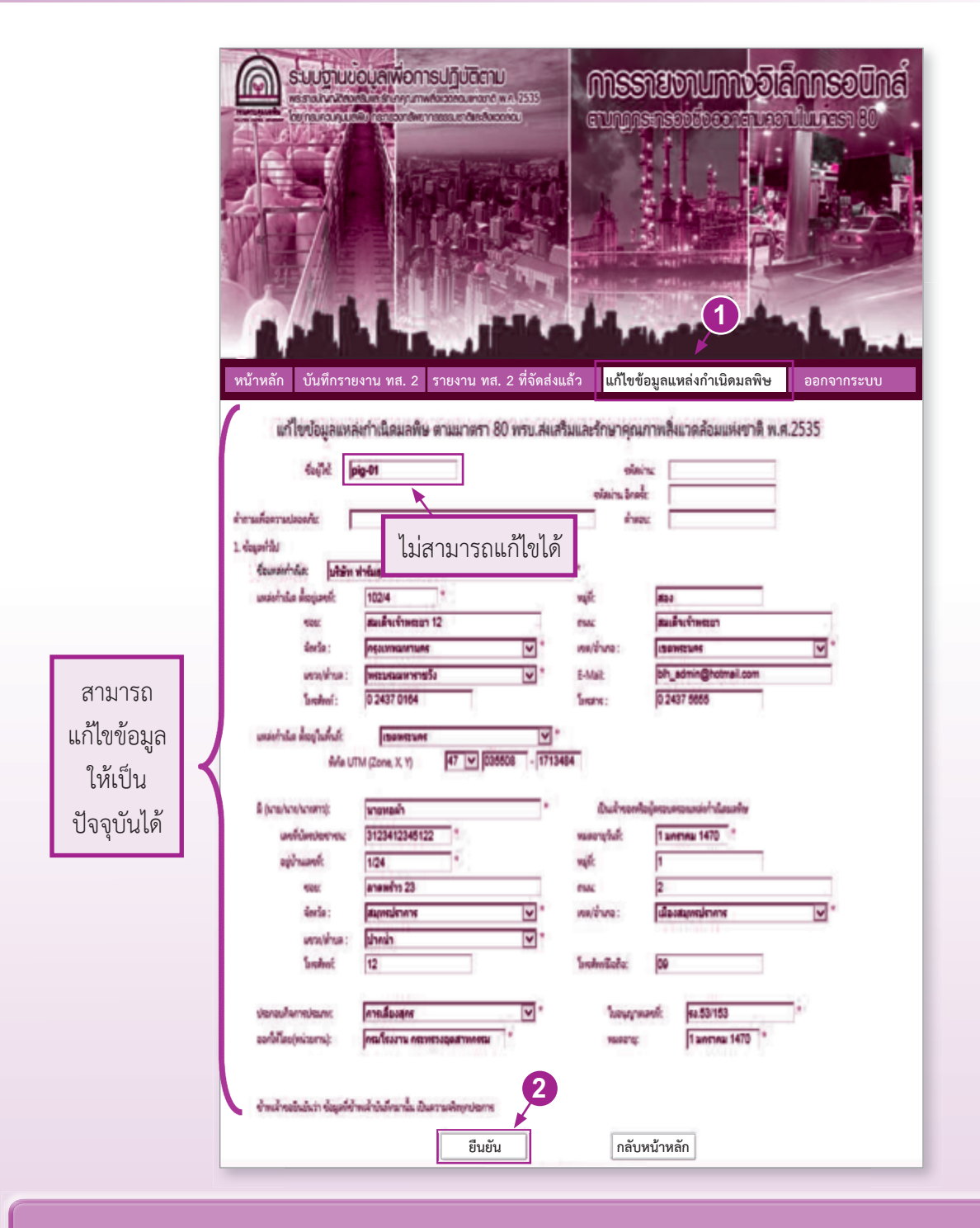

กรณีแหล่งกำเนิดมลพิษมีการเปลี่ยนแปลงหรือแก้ไขข้อมูลเจ้าของหรือผู้ครอบครองแหล่งกำเนิดมลพิษและที่ตั้ง สามารถดำเนินการได้ดังนี้

- 1. เลือกเมนู "แก้ไขข้อมูลแหล่งกำเนิดมลพิษ" เพื่อทำการแก้ไขข้อมูลตามต้องการ โดยชื่อผู้ใช้ไม่สามารถแก้ไขได้
- 2. เมื่อแก้ไขข้อมูลเรียบร้อยแล้ว ให้กดปุ่ม "ยืนยัน" ระบบจะบันทึกข้อมูลปัจจุบันตามที่ท่านได้ปรับแก้ไข

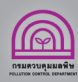

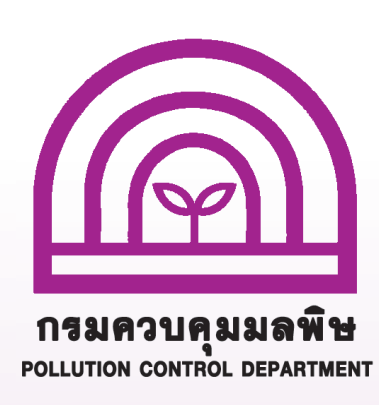

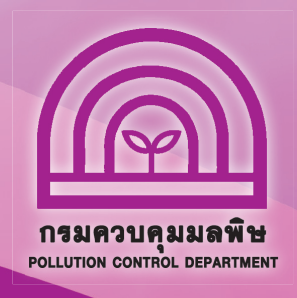

## สอบถามข้อมูลเพิ่มเติมได้ที่

ส่วนแผนงาน

สำนักจัดการคุณภาพน้ำ กรมควบคุมมลพิษ 92 ซอยพหลโยธิน 7 แขวงสามเสนใน เขตพญาไท กรุงเทพฯ 10400 โทร. 0 2298 2190 , 0 2298 2195 โทรสาร 0 2298 5381